## **How to Access Your Transfer Credit Report**

1) Go to your Student Center (See "How to Log In to MaineStreet" for further instruction).

2) Under Academics, click on the "Other Academic..." link:

| other academic | ÷ |
|----------------|---|
|----------------|---|

3) From the list, choose "Transfer Credit Report":

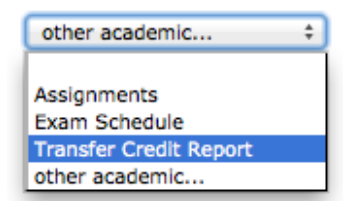

If you the University of Maine in Orono is the first UMaine campus you have attended, your Transfer Credit Report will open.

4) If you have previously attended any other University of Maine System campus, click on the Transfer Institution drop-down menu:

5) Choose "University of Maine":

Transfer Institution

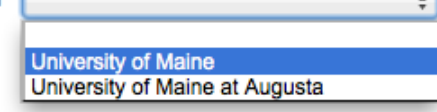

Your Transfer Credit Report will now be open.